## THE MOUSE POINTER: CHANGE IT'S SIZE, COLOR, AND SPEED IN WINDOWS 11

- 1. Go to Settings (Windows + I)
- 2. Click Bluetooth and Devices (in left column)
- 3. Click Mouse (in the middle column)
- 4. While you are here, note that you can adjust the mouse pointer speed
- 5. Now click Mouse Pointer (lower in middle column)
- 6. From here you can choose pointer style and color.